## Setup WIFI - WorkAboutPro Pro2 and Pro3 scanners

## Types of scanner

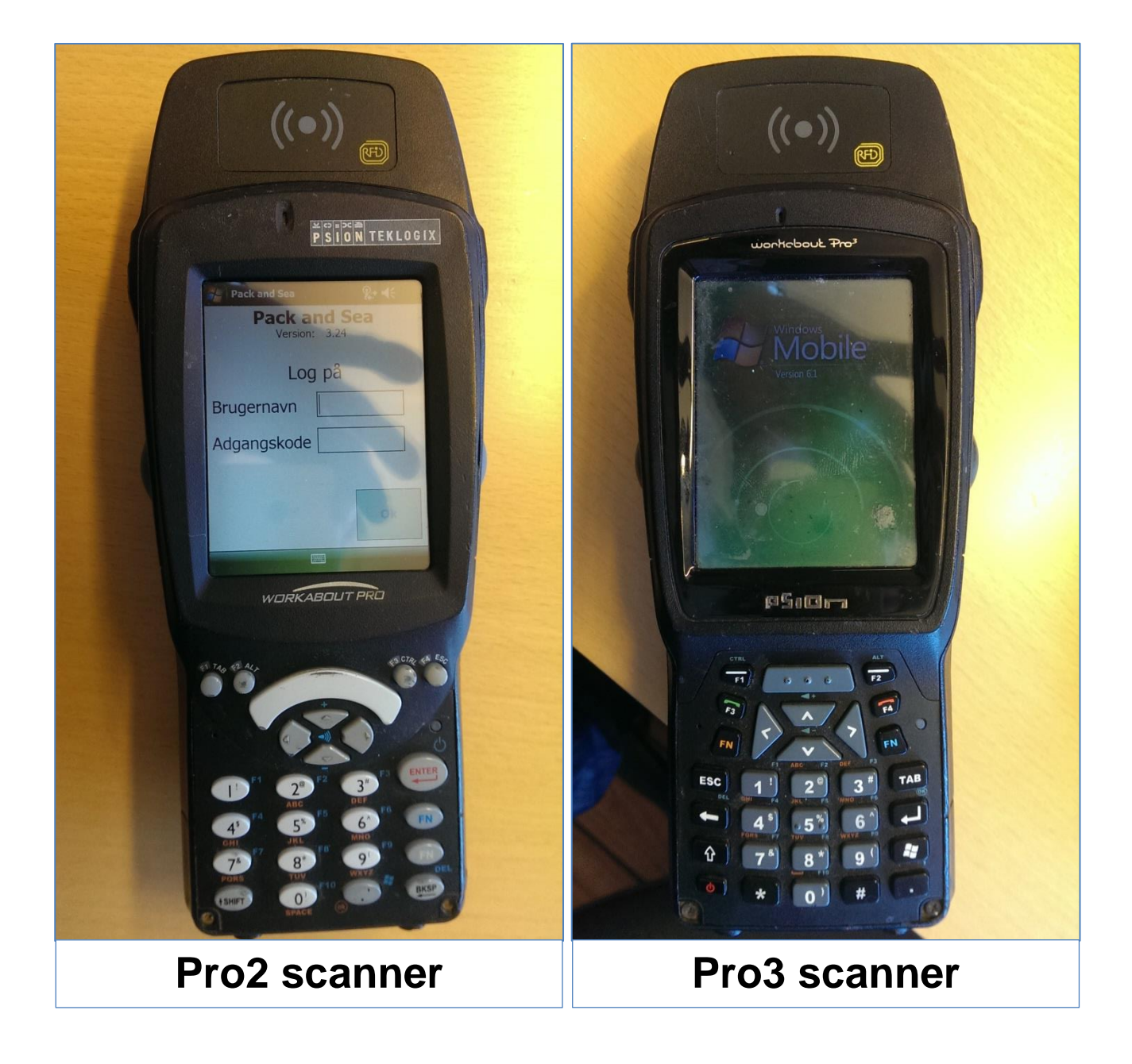

## Setup Wifi

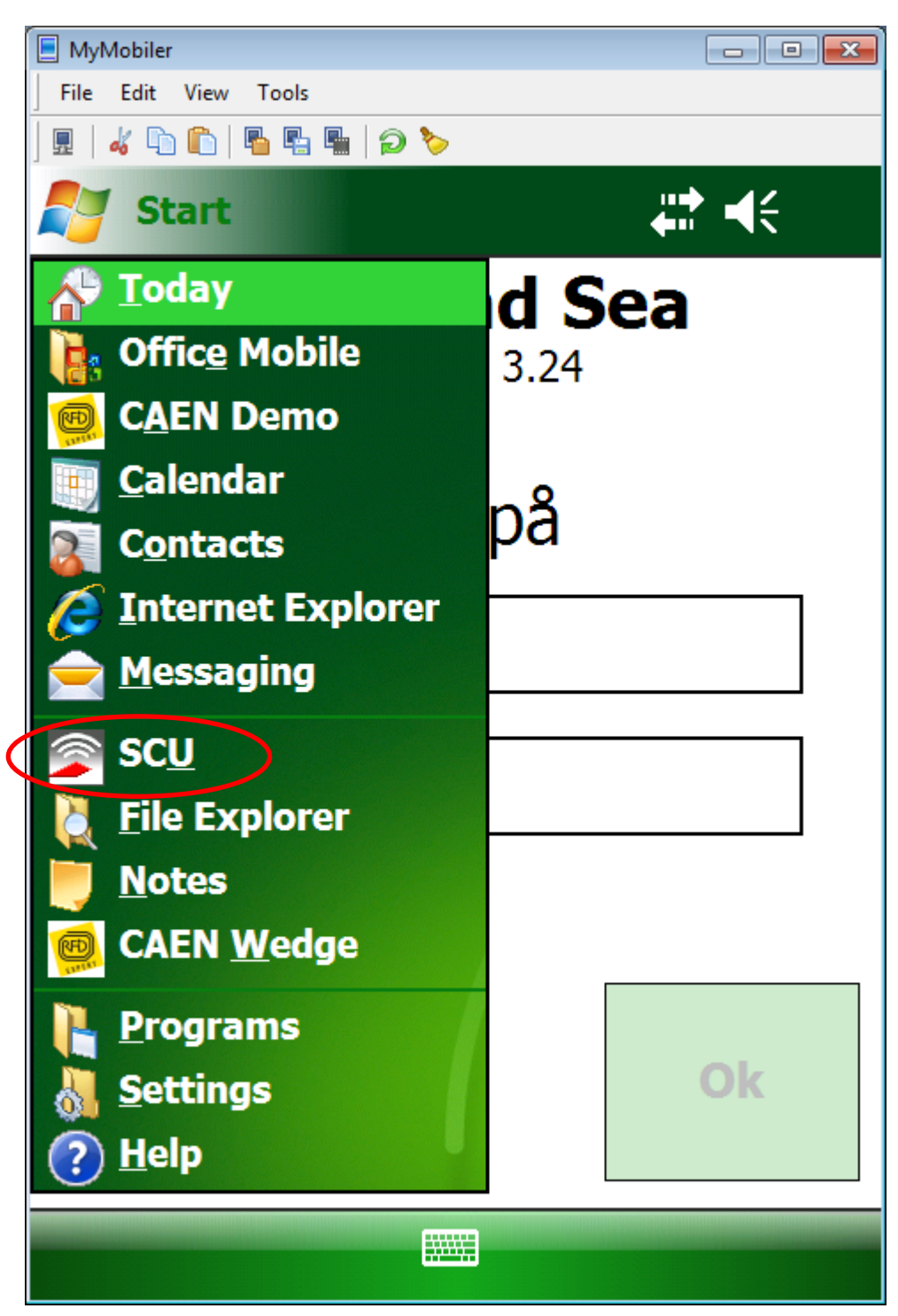

Select SCU in the Windows dropdown menu

| 📃 MyMobiler                    |             |             |          |           | × |  |  |
|--------------------------------|-------------|-------------|----------|-----------|---|--|--|
| File Edit View                 | Tools       |             |          |           |   |  |  |
| ] 🖩   🚜 🕩 🛍                    | 🖥 🖫 🖷   🔎 🏷 | >           |          |           |   |  |  |
| Summit Client Utility 💦 👫 📢 ok |             |             |          |           |   |  |  |
| Edit<br>Profile:               | uest        |             | <b>•</b> | SDC       |   |  |  |
| New                            | Rename      | Dele        | ete      | Scan      |   |  |  |
| Radio:                         |             |             |          |           |   |  |  |
| SSID                           | <b></b>     | quest       |          |           |   |  |  |
| Client Nar                     | ne 📃        | 5           |          |           |   |  |  |
| Power Sav                      | ve 🗖        |             |          |           |   |  |  |
| Tx Power                       | -           |             |          |           |   |  |  |
| Encryption                     | Encryption: |             |          | EAP Type: |   |  |  |
| WPA2-PS                        | None 🔻      |             |          |           |   |  |  |
| WEP keys/PSKs                  |             | Credentials |          |           |   |  |  |
| Save Changes:                  |             |             | Comm     | it        |   |  |  |
| Mair Pro                       | file Status | Diags       | Global   |           |   |  |  |
|                                |             |             |          |           |   |  |  |

In the Profile tab, click on the Scan button

| MyMobiler                            |      |         | ×  |
|--------------------------------------|------|---------|----|
| <u>File E</u> dit View <u>T</u> ools |      |         |    |
| ] 🖩   🔏 🗅 🛍   🖥 🖷 🖷   🥥 🏷            |      |         |    |
| Summit Client Utili                  | ity  | #‡ €€   | ok |
| SSID                                 | RSSI | Secure  |    |
| HHF-VLAN                             | -59  | true    |    |
| 4G-internet                          | -79  | true    |    |
| HAVNECAFEEN                          | -81  | true    |    |
| tolderstien2                         | -88  | true    |    |
|                                      |      |         |    |
| Configure                            |      | Refresh |    |
|                                      |      |         |    |
|                                      |      |         |    |
|                                      |      |         |    |
|                                      |      |         |    |
|                                      |      |         |    |
|                                      |      |         |    |
|                                      |      |         |    |

Select the WIFI network to be added and click on the *Configure* button

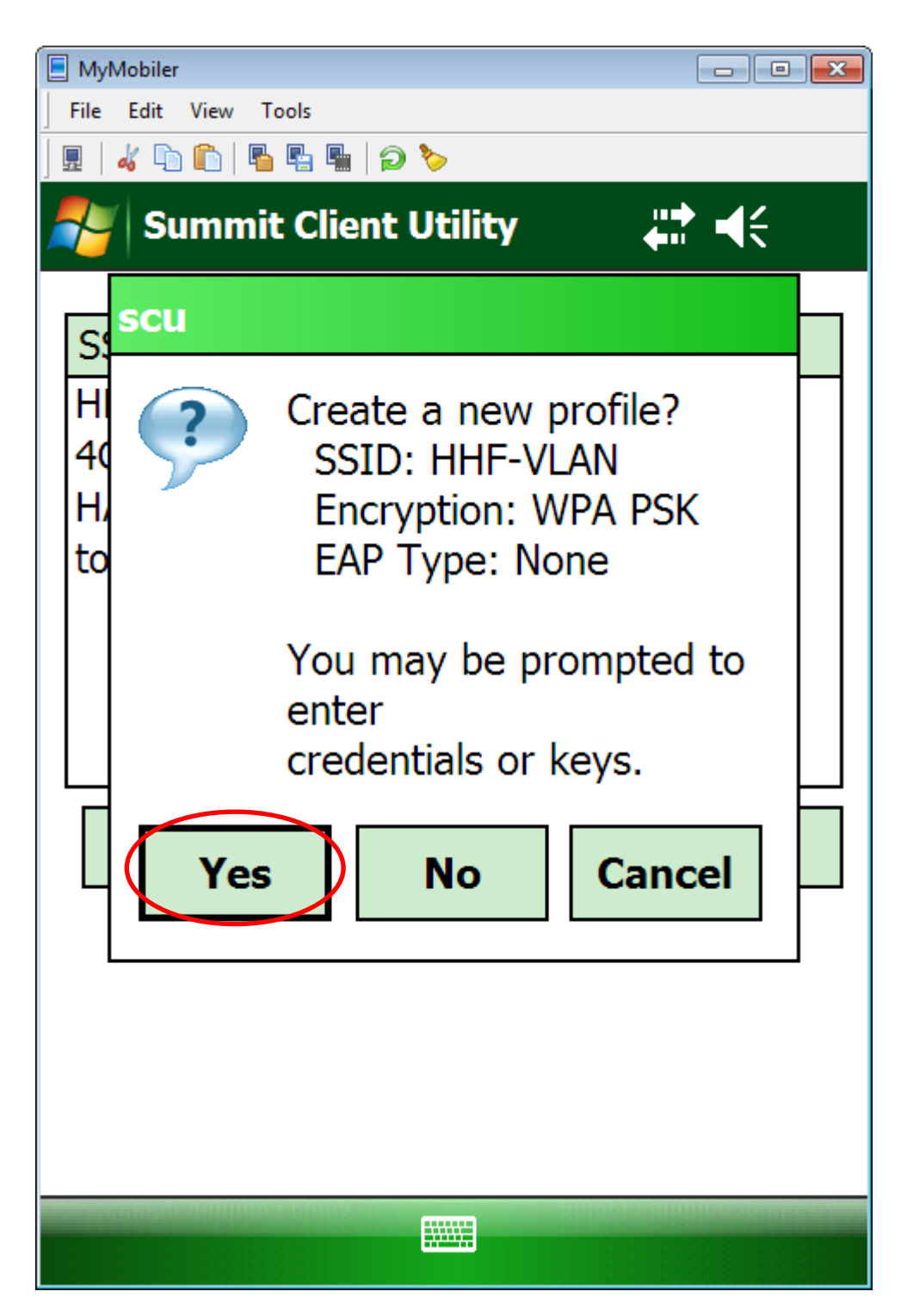

Click on the Yes button

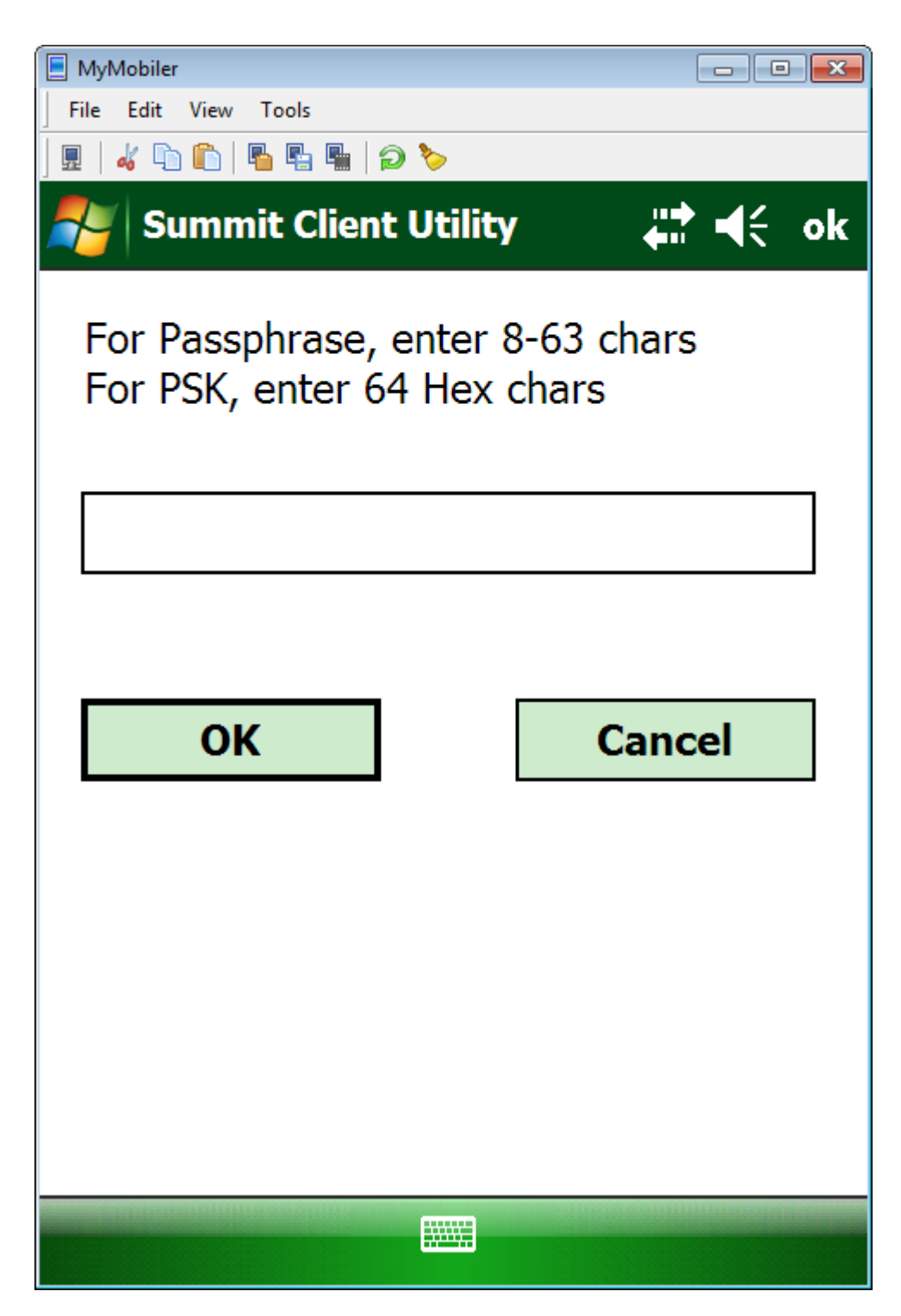

Enter password.

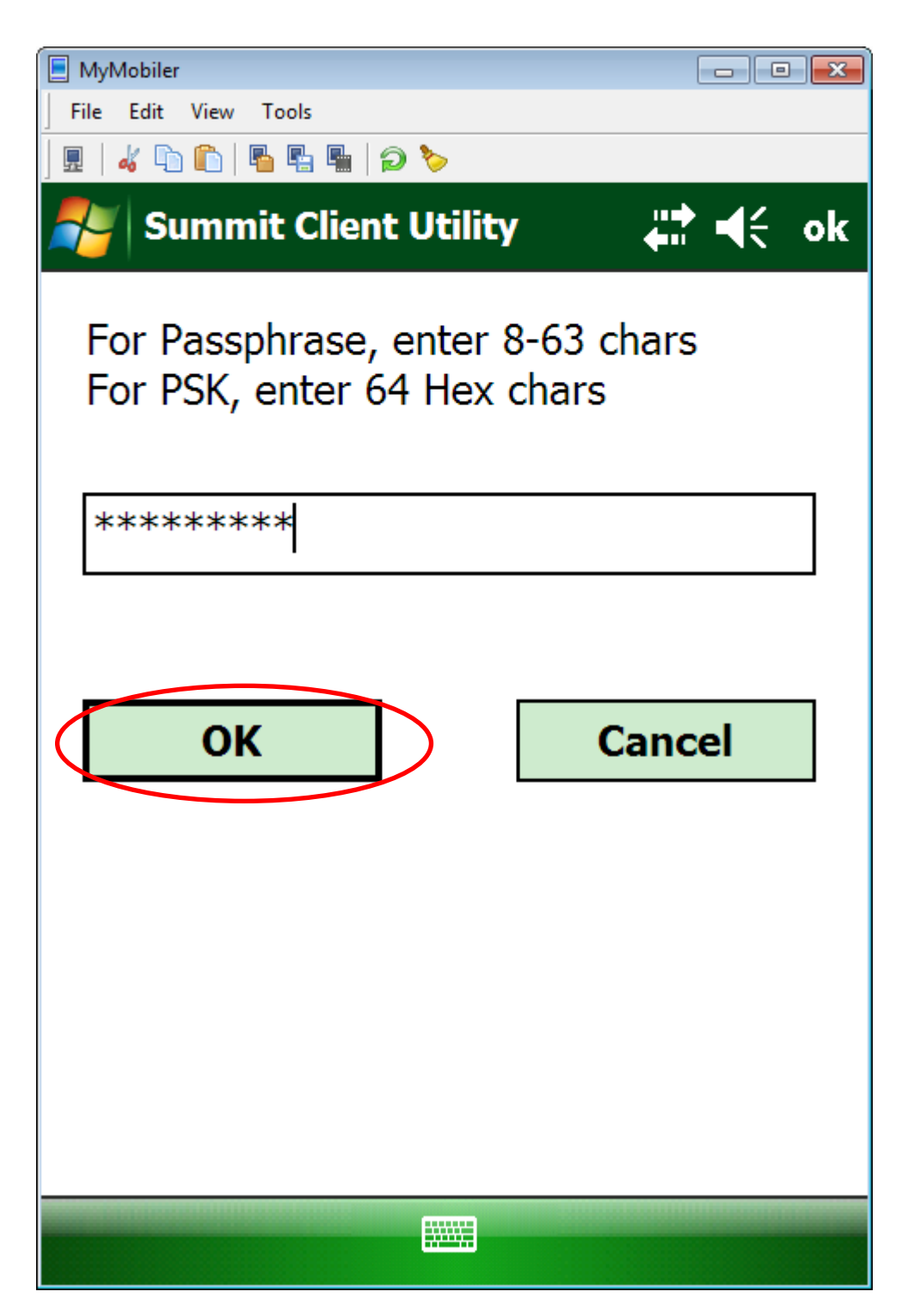

Click on the OK button

| 📃 MyMobiler               |                       |           |        |       |      |     |
|---------------------------|-----------------------|-----------|--------|-------|------|-----|
| File Edit Vi              | ew Tools              |           |        |       |      |     |
| ] 🖩   🚜 🐚 🕻               | à   🖥 🖫 🖷             | ଚ୍ଚ 🏷     |        |       |      |     |
| ಶ Sun                     | nmit Clien            | t Ut      | ility  | ÷     | ≵ •€ | ok  |
| Edit<br>Profile: [        | HHF-VLAI              | N         |        | •     | SD   | C   |
| New                       | Renar                 | ne        | Dele   | ete   | Scan | l I |
| Radio:                    |                       |           |        |       |      |     |
| SSID                      |                       |           | HHF-\  | /LAN  |      |     |
| Client Na                 | ame                   | =         |        |       |      |     |
| Power S                   | ave                   |           |        |       |      |     |
| Tx Powe                   | er                    | $\bullet$ |        |       |      |     |
| Encryptic                 | Encryption: EAP Type: |           |        |       |      |     |
| WPA-PSK 🔻                 |                       |           | None 🔻 |       |      |     |
| WEP keys/PSKs Credentials |                       |           |        |       |      |     |
| Save Changes: Commit      |                       |           |        |       |      |     |
| Main Pr                   | ofile Stat            | us        | Diags  | Globa | al   |     |
|                           |                       |           |        |       |      |     |

Save the profile by clicking the *Commit* button

| ĺ                | 📃 MyMobi                       | iler    |         |             |           |       |      | x |  |
|------------------|--------------------------------|---------|---------|-------------|-----------|-------|------|---|--|
|                  | File Edi                       | it View | Tools   |             |           |       |      |   |  |
|                  |                                |         |         |             |           |       |      |   |  |
|                  | 🤊 (S                           | Summ    | , u     | # 4€        | ok        |       |      |   |  |
|                  | Edit<br>Profile                | e: HF   | IF-VLAN |             |           | •     | SDO  | C |  |
|                  | Ne                             | w       | Renam   | ne          | Dele      | te    | Scan |   |  |
|                  | Radio                          | :       |         |             |           |       |      |   |  |
|                  | SSID                           |         |         |             | HHF-VLAN  |       |      |   |  |
|                  | Client                         | Nam     | e i     | =           |           |       |      | ] |  |
|                  | Powe                           | r Save  | e i     |             |           |       |      |   |  |
|                  | Tx Power                       |         |         | •           |           |       |      |   |  |
|                  | Encry                          | ption:  |         |             | EAP Type: |       |      |   |  |
|                  | WPA-PSK 👻                      |         |         | ▼           | None 🔻    |       |      |   |  |
|                  | WEP keys/PSKs<br>Save Changes: |         |         | Credentials |           |       |      |   |  |
|                  |                                |         |         |             | Comr      | nit   |      |   |  |
| $\left( \right)$ | Main                           | rofil   | e Statu | IS          | Diags     | Globa | al   |   |  |
|                  |                                |         |         |             |           |       |      |   |  |

Select the Main tab

| 📃 MyMobiler            |                                        |                   |             | - • ×       | 1                |
|------------------------|----------------------------------------|-------------------|-------------|-------------|------------------|
| File Edit View Tools   |                                        |                   |             |             |                  |
| ] 🖩   🔏 🗅 🏠   🖥 🖷      | 🖫   🔁 🏷                                |                   |             |             |                  |
| 🍠 Summit C             | lient Uti                              | ility             | <b>2</b> :• | <b>€</b> ok | $\triangleright$ |
|                        | •                                      |                   |             |             |                  |
|                        |                                        | Dis               | sable R     | adio        |                  |
| Active Profile:        | HHF-VL                                 | AN                |             | -           | $\triangleright$ |
| Status:<br>Radio Type: | <del>ThirdPa</del><br>Default<br>guest | <del>rtyCor</del> | fig         |             |                  |
| Reg. Domain:           | HHF-VL                                 | AN                |             |             |                  |
| Auto Profile:          | <mark>⊖</mark> On                      |                   | Off         | List        |                  |
| Driver: v3.02.         | 09 9                                   | SCU: \            | /3.02.09    | )           |                  |
|                        |                                        | A                 | bout S      | CU          |                  |
| Main Duefile           | Charteria                              | D:                | Clabel      |             |                  |
|                        | Status                                 | Diags             | Global      |             | _                |
|                        |                                        | H                 |             |             |                  |

Select the new profile as *Active Profile* 

In order to end the WIFI setup, click on the **OK** button in the upper left corner of the screen and restart the scanner

- **Pro2**: Pres and hold down the buttons *FN-Enter-FN* in about 5 seconds
- Pro3: Press and hold down the buttons FN-F4-PowerOn/Off in about 5 seconds

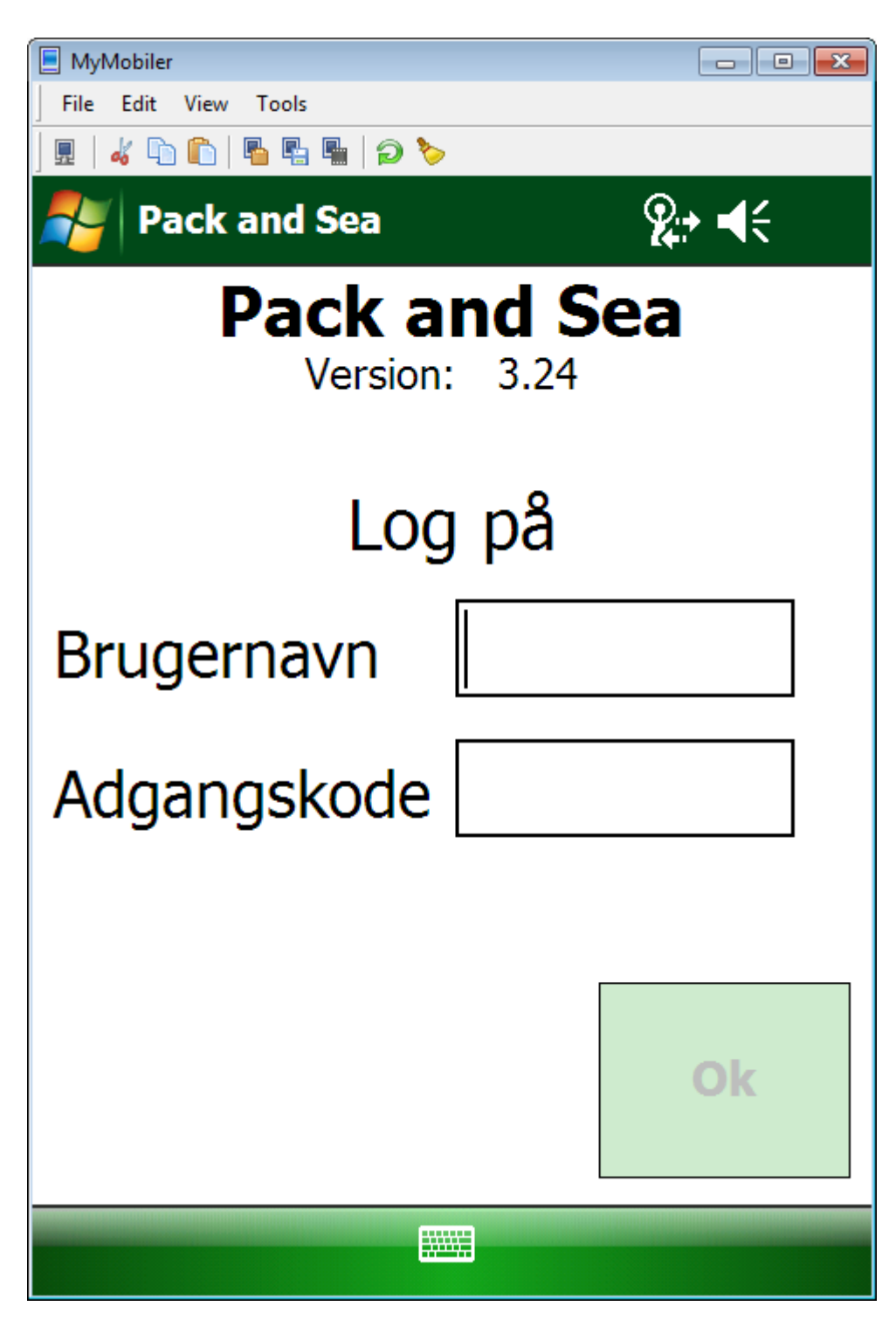

Enter Username and Password and then click OK